# **COMP 2411 User Guide**

Group 14

HAO Jiadong 20084595d WANG Hao 20076279d JIANG, Zheng 21095995d

# **Environment configuration**

To use our application, you need to install OpenJDK 19.0.1 and set it to be the system environment variable.

1. If you are Windows user, you can simply use the provided zip file named "openjdk-19.0.1\_windows-x64\_bin.zip". Or you must download OpenJDK 19.0.1 <u>https://jdk.java.net/19/</u> in an appropriate version according to your system.

Builds

| Linux/AArch64 | tar.gz (sha256) | 194660832 bytes |
|---------------|-----------------|-----------------|
| Linux/x64     | tar.gz (sha256) | 195925792       |
| macOS/AArch64 | tar.gz (sha256) | 190630653       |
| macOS/x64     | tar.gz (sha256) | 192577932       |
| Windows/x64   | zip (sha256)    | 194441800       |
|               |                 |                 |

- 2. Unzip the package to a folder and remember the path.
- 3. Click properties of "This PC" and find "Advanced system settings"

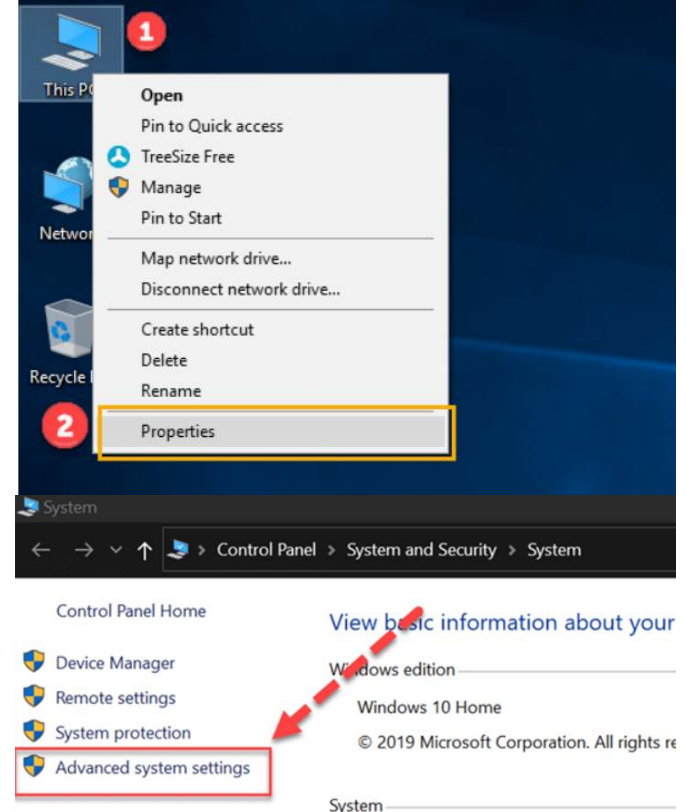

4. Click on "Environment Variables" to set the environment

| System Propertie              | 5              |                |                       |               | > |
|-------------------------------|----------------|----------------|-----------------------|---------------|---|
| Computer Name                 | Hardware       | Advanced       | System Protection     | Remote        |   |
| You must be log               | ged on as a    | ın Administrat | or to make most of th | nese changes  |   |
| Performance<br>Visual effects | , processor s  | cheduling, m   | emory usage and virt  | ual memory    |   |
| User Profiles                 |                |                |                       | Settings      |   |
| Desktop settir                | ngs related to | o your sign-in |                       | Settings      |   |
| Start-up and F                | Recovery       |                |                       |               |   |
| System start-u                | ıp, system fa  | ilure and deb  | ugging information    |               |   |
|                               |                |                |                       | Settings      |   |
|                               |                |                | Environme             | ent Variables |   |
|                               |                | ОК             | Cancel                | Apply         | / |

5. In the Environment Variables window, check whether you have already got a variable "JAVA\_HOME" under the **System variables** category. If yes, click it and then click "Edit...". If not, click the "New..." button to create a new variable.

| Variable                                                                                                    | Value                                                                                                    |
|----------------------------------------------------------------------------------------------------|----------------------------------------------------------------------------------------------------|
| OneDrive                                                                                                    | C:\Users\Snesko\Desktop\OneDrive                                                                                                    |
| OneDriveConsumer                                                                                               | C:\Users\Snesko\Desktop\OneDrive                                                                                                    |
| Path                                                                                                    | C:\Program Files\MySQL\MySQL Shell 8.0\bin\;C:\Users\Sneško\Ap                                                                                                    |
| TEMP                                                                                                    | C:\Users\Snesko\AppData\Local\Temp                                                                                                    |
| TMP                                                                                                    | C:\Users\Snesko\AppData\Local\Temp                                                                                                    |
|                                                                                                    | New Edit Delete                                                                                                    |
| stem variables                                                                                                 | New Edit Delete                                                                                                    |
| stem variables<br>Variable                                                                                     | New Edit Delete                                                                                                    |
| stem variables<br>Variable<br>C <u>EM64T_REDIST11</u>                                                          | New Edit Delete Value C:\Program Files (x86)\Common Files\Intel\Shared Files\cpp\                                                                                                    |
| stem variables<br>Variable<br>C_EM64T_REDIST11<br>ComSpec                                                      | New         Edit         Delete           Value         C:\Program Files (x86)\Common Files\Intel\Shared Files\cpp\<br>C:\WINDOWS\system32\cmd.exe                                                                                                    |
| stem variables<br>Variable<br>C_EM64T_REDIST11<br>ComSpec<br>DriverData                                        | New     Edit     Delete       Value     C:\Program Files (x86)\Common Files\Intel\Shared Files\cpp\       C:\WINDOWS\system32\Crind.exe       C:\Windows\System32\Crivers\DriverData                                                                                                    |
| stem variables<br>Variable<br>C_EM64T_REDIST11<br>ComSpec<br>DriverData<br>NUMBER_OF_PROCESSORS<br>OS          | New     Edit     Delete       Value     C:\Program Files (x86)\Common Files\Intel\Shared Files\cpp\       C:\WINDOWS\system32\cmd.exe     C:\Windows\System32\cmd.exe       C:\Windows\System32\Crivers\DriverData     8       %indows NT     10                                                                                                    |
| stem variables<br>Variable<br>C_EM64T_REDIST11<br>ComSpec<br>DriverData<br>NUMBER_OF_PROCESSORS<br>OS<br>Death | New     Edit     Delete       Value     C:\Program Files (x86)\Common Files\Intel\Shared Files\cpp\       C:\WINDOWS\system32\Cmd.exe       C:\WINDOWS\system32\Drivers\DriverData       8       Windows_NT       C:\Drogram Files(Common Files)Drogram Files)Drogram Files(Drogram Files)Drogram Files)Drogram Files(Drogram Files)Drogram Files)Drogram Files(Drogram Files)Drogram Files)Drogram Files(Drogram Files)Drogram Files(Drogram Files(Drogram Files)Drogram Files(Drogram Files(Drogram Files)Drogram Files(Drogram Files(Drogram Files(Drogram Files)Drogram Files(Drogram Files(Drogram Files)Drogram Files(Drogram Files(Drogram Files)Drogram Files(Drogram Files(Drogram Files(Drogram Files)Drogram Files(Drogram Files(Drogram Files)Drogram Files(Drogram Files(Drogram Files)Drogram Files(Drogram Files(Drogram Files(Drogram Files(Drogram Files(Drogram Files(Drogram Files(Drogram Files(Drogram Files(Drogram Files(Drogram Files(Drogram Files(Drogram Files(Drogram Files( |
| stem variables<br>Variable<br>C_EM64T_REDIST11<br>ComSpec<br>DriverData<br>NUMBER_OF_PROCESSORS<br>OS<br>Path  | New     Edit     Delete       Value     C:\Program Files (x86)\Common Files\Intel\Shared Files\cpp\       C:\WINDOWS\system32\cmd.exe     C:\WINDOWS\system32\Drivers\DriverData       8     Windows_NT       C:\Program Files\Common Files\Oracle\Java\iavapath:C:\Program                                                                                                    |

6. Fill in the variable name as "JAVA\_HOME", then click "Browse Directory" to locate your OpenJDK 19.

| Edit System Variable    |                                  |   |    | ×      |
|-------------------------|----------------------------------|---|----|--------|
| Variable <u>n</u> ame:  | JAVA_HOME                        | 1 |    |        |
| Variable <u>v</u> alue: | C:\Program Files\Java\jdk-17.0.1 | 2 |    |        |
| Browse Directory        | Browse <u>F</u> ile              | _ | ОК | Cancel |

| V <b></b> | īn                             | ^ |
|-----------|--------------------------------|---|
|           | <br>COMP2411 増加计时器前            |   |
| ~         | openidk-19.0.1 windows-x64 bin |   |
|           |                                |   |
|           | > 创建日期: 2022/11/17 14:34       |   |
|           | > 📙 conf                       |   |
|           | > 📕 include                    |   |
|           | jmods                          |   |
|           | > 📙 legal                      |   |
|           | > lib                          | ~ |

(Attention: Don't stop at the folder "openjdk-19.0.1\_windows-x64\_bin", , choose the child folder "jdk-19.0.1")

The following picture shows the correct path if I unzip the "openjdk-19.0.1\_windows-x64\_bin" to D:/Desktop/. Click Ok.

| ————————————————————————————————————— | _ I ×                                                | ł |
|---------------------------------------|------------------------------------------------------|---|
| 变量名(N):                               | JAVA_HOME                                            |   |
| 变量值(V):                               | D:\Desktop\openjdk-19.0.1_windows-x64_bin\jdk-19.0.1 |   |
| 浏览目录(D)                               | 浏览文件(F) 确定 取消                                        |   |

7. Under the System variables category, select the Path variable and click Edit:

| variable                                                                                                    | Value                                                                                                    |   |  |  |
|----------------------------------------------------------------------------------------------------|----------------------------------------------------------------------------------------------------|---|--|--|
| OneDrive                                                                                                    | C:\Users\Sneško\Desktop\OneDrive                                                                                                    |   |  |  |
| OneDriveConsumer                                                                                                    | C:\Users\Sneško\Desktop\OneDrive                                                                                                    |   |  |  |
| Path                                                                                                    | C:\Program Files\MySQL\MySQL Shell 8.0\bin\;C:\Users\Sneško\Ap                                                                                                    |   |  |  |
| TEMP                                                                                                    | C:\Users\Sneško\AppData\Local\Temp                                                                                                    |   |  |  |
| TMP C:\Users\Sneško\AppData\Local\Temp                                                                                                    |                                                                                                    |   |  |  |
|                                                                                                    | New Edit Delete                                                                                                    | 1 |  |  |
| stem variables                                                                                                    | New Edit Delete                                                                                                    |   |  |  |
| stem variables<br>Variable                                                                                                    | New Edit Delete                                                                                                    |   |  |  |
| stem variables<br>Variable<br>NUMBER_OF_PROCESSORS                                                                                                    | New Edit Delete                                                                                                    |   |  |  |
| stem variables<br>Variable<br>NUMBER_OF_PROCESSORS<br>OS                                                                                              | New Edit Delete                                                                                                    |   |  |  |
| stem variables<br>Variable<br>NUMBER_OF_PROCESSORS<br>OS<br>Path                                                                                      | New Edit Delete Value 8 Windows_NT C:\Program Files\Common Files\Oracle\Java\javapath;C:\Program                                                                                                    |   |  |  |
| stem variables<br>Variable<br>NUMBER_OF_PROCESSORS<br>OS<br>Path<br>PATHEXT                                                                           | New         Edit         Delete           Value         8           Windows_NT         C:\Program Files\Common Files\Oracle\Java\javapath;C:\Program           .COM; EXE; BAT;.CMD;.VBS;.VBE;JS; JSE;.WSF;.WSH;.MSC                                                                                           |   |  |  |
| stem variables<br>Variable<br>NUMBER_OF_PROCESSORS<br>OS<br>Path<br>PATHEXT<br>PROCESSOR_ARCHITECTURE                                                 | New         Edit         Delete           Value         8           Windows_NT         C:\Program Files\Common Files\Oracle\Java\javapath;C:\Program           .COM; EXE;.BAT;.CMD;.VBS;.VBE;.JS;.JSE;.WSF;.WSH;.MSC         AMD64                                                                            |   |  |  |
| stem variables<br>Variable<br>NUMBER_OF_PROCESSORS<br>OS<br>Path<br>PATHEXT<br>PROCESSOR_ARCHITECTURE<br>PROCESSOR_IDENTIFIER<br>PROCESSOR_IDENTIFIER | New         Edit         Delete           Value         8           Windows_NT         C:\Program Files\Common Files\Oracle\Java\javapathyC:\Program           .COM; EXE; BAT; CMD; VBS; VBE; JS; JSE; WSF; WSH; MSC         AMD64           AMD64         Family 23 Model 8 Stepping 2, AuthenticAMD         |   |  |  |
| stem variables<br>Variable<br>NUMBER_OF_PROCESSORS<br>OS<br>Path<br>PATHEXT<br>PROCESSOR_ARCHITECTURE<br>PROCESSOR_IDENTIFIER                         | New         Edit         Delete           Value         8           Windows_NT         C:\Program Files\Common Files\Oracle\Java\javapath;C:\Program           .COM;.EXE;.BAT;.CMD;.VBS;.VBE;.JS;.JSE;.WSF;.WSH;.MSC           AMD64         AMD64           AMD64 Family 23 Model 8 Stepping 2. AuthenticAMD |   |  |  |

8. Add a new variable by clicking the "New" button, input %JAVA\_HOME%\bin. Then click "Move up" to move the created variable to the top. Click "Ok".

| Edit environment variable                                           | ×                  |
|---------------------------------------------------------------------|--------------------|
|                                                                     |                    |
| C:\Program Files\Common Files\Oracle\Java\javapath                  | New                |
| C:\Program Files (x86)\Common Files\Intel\Shared Files\cpp\bin\Inte |                    |
| C:\Windows\system32                                                 | Edit               |
| C:\Windows                                                          |                    |
| C:\Windows\System32\Wbem                                            | <u>B</u> rowse     |
| C:\Windows\System32\WindowsPowerShell\v1.0\                         |                    |
| C:\Windows\System32\OpenSSH\                                        | <u>D</u> elete     |
| C:\Program Files (x86)\NVIDIA Corporation\PhysX\Common              |                    |
| C:\WINDOWS\system32                                                 |                    |
| C:\WINDOWS                                                          | Move <u>U</u> p    |
| C:\WINDOWS\System32\Wbem                                            |                    |
| C:\WINDOWS\System32\WindowsPowerShell\v1.0\                         | Move D <u>o</u> wn |
| C:\WINDOWS\System32\OpenSSH\                                        |                    |
| C:\Program Files\NVIDIA Corporation\NVIDIA NvDLISR                  |                    |
| C:\Program Files (x86)\dotnet\                                      | Edit <u>t</u> ext  |
| C:\Program Files\PostgreSQL\12\bin                                  |                    |

9. Finally, open the command prompt and input "java -version", if the following messages are displayed, you successfully installed the OpenJDK 19.0.1.

| 🔤 命令提示符                                                                                   |                                           |          |
|-------------------------------------------------------------------------------------------|-------------------------------------------|----------|
| Microsoft Windows [版本 10.<br>(c) Microsoft Corporation。                                   | 0. 19043. 2251]<br>保留所有权利。                |          |
| C:\Users\lenovo>java -versi<br>openjdk version "19.0.1" 20<br>OpenJDK Runtime Environment | on<br>122-10-18<br>5 (build 19.0.1+10-21) |          |
| OpenJDK 64-Bit Server VM (b                                                               | uild 19.0.1+10-21, mixed mode,            | sharing) |

# Run the Library management application

1. Locate your jar file and type "java -jar Liabrary\_System\_G14.jar".

D:\Desktop>java -jar Library\_G14.jar

2. Input your oracle account and password to login to the Oracle Database. In case you cannot login to your account, you can try the following oracle accounts:

Account: 20084595d Account: 20076279d Password: vkzabmqa Password: ienatxzt

| 🛃 Oracle_Login  | _          |       |
|-----------------|------------|-------|
| Connect to You  | r Oracle S | erver |
| Oracle Account: |            |       |
| Password:       |            |       |
| Log             | j in       |       |

**Important Note**: To make it easier for you to test, every time you login to the oracle server, the original tables will be dropped, and new tables will be created with some initial records automatically. Hence, you don't need to run any test data file, simply do whatever you want through our interface. During your testing, it is recommended that you should not quit the application to reserve your operation records.

# **Application user manual**

The Interface overview:

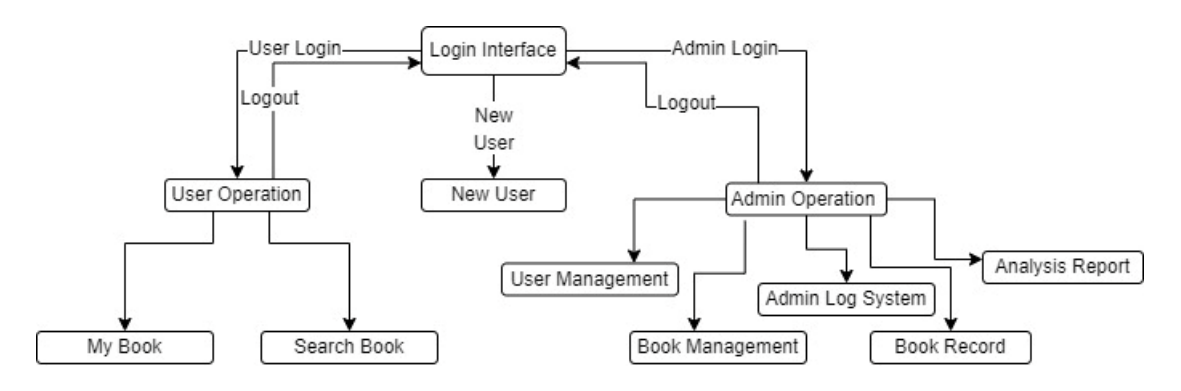

## 1. Login Interface

This is the initial interface of our application. You can input user ID and password and then press "User Login" or "Admin Login" to jump to the corresponding interface. You can also directly press the "New User" button to jump to the "New User" interface.

| 🛃 Welcome to | o the Library Management System | _   |         | $\times$ |
|--------------|---------------------------------|-----|---------|----------|
| Libr         | ary Management                  | Sys | sten    |          |
|              | User ID:                        |     |         |          |
|              | Password:                       |     |         |          |
| User Login   | New User                        |     | Admin I | ogin     |

If the user leaves the input field empty or input wrong ID and password pair, the corresponding error messages will be prompted.

| Welcome to | the Library Managen | nent System —                |             | Welcome to the Lik |                                                |             |
|------------|---------------------|------------------------------|-------------|--------------------|------------------------------------------------|-------------|
| Li         | ibrary Ma           | anagement Syste              | em          | Libra              | Invalid account or password! Please try again! | em          |
|            |                     |                              |             |                    | 确定                                             |             |
|            | User ID             | ):                           |             |                    | User ID: 1234567                               |             |
|            | 渖                   | 總 ×                          |             |                    |                                                |             |
|            | _                   | The account cannot be empty! |             |                    |                                                |             |
|            | Pass                | 确定                           |             |                    | Password:                                      |             |
|            |                     |                              |             |                    |                                                |             |
|            |                     |                              |             |                    |                                                |             |
| User Login |                     | New User                     | Admin Login | User Login         | New User                                       | Admin Login |

| Initial User account | Password↔ |
|----------------------|-----------|
| 147                  | 1← <      |
| 2↩□                  | 2↩        |
| Testing1↩            | 2€□ <     |
| Testing2↩            | 2↩□ 《     |
| Testing3↩            | 2€□ <     |
| 5↩                   | 5↩ 《      |
| 4<□                  | 4←□ <     |

| Initial Admin account | Password← | ¢ |
|-----------------------|-----------|---|
| admin↩                | 123↩      | ÷ |

#### 2. New User Interface

You can create a new user in this interface. You are strongly recommended to use your real email address so that you can receive reminder emails in the following test procedure.

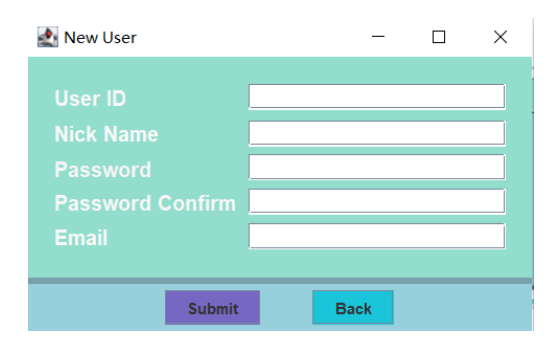

Blank values are not allowed for any field, the two passwords must be exactly the same, otherwise, an error message will be prompted.

| 🛃 New User            |                               | - |   | $\times$ | 🛃 New User |           | - 0                                             | $\times$ |
|-----------------------|-------------------------------|---|---|----------|------------|-----------|-------------------------------------------------|----------|
| User ID <u>571532</u> | 474                           |   |   |          |            | 571532474 |                                                 |          |
| Nick Name 23          |                               |   |   |          |            | 23        |                                                 |          |
| Password              |                               |   |   |          |            | ••        |                                                 |          |
| Password Confirm      |                               |   |   |          |            | ••        |                                                 |          |
| Email                 | 消息                            | × |   |          |            | 571532 消息 | ×                                               |          |
|                       | i Your Email cannot be empty! |   | - |          |            | - 1       | The two passwords you entered were inconsistent | -        |

Once successfully created a new user, the following message will be prompted. You can click "Back" button to return to the "Login Interface".

| 🛃 New User       |                | _                                    | $\times$ |
|------------------|----------------|--------------------------------------|----------|
|                  |                |                                      |          |
| User ID          | 571532474      |                                      |          |
| Nick Name        | 23             |                                      |          |
| Password         |                |                                      |          |
| Password Confirm |                |                                      |          |
| Email            | 571532474@q 消息 | ×                                    |          |
|                  | (i)            | Successfully create user: 571532474  |          |
|                  | Su             | Successionly create user. or 1002474 |          |
|                  |                | 确定                                   |          |

## 3. User Operation Interface

After a user successfully logs in, he can see the following interface with his nickname displayed. He can click the two buttons below to enter the corresponding sub-interface ("My Book" and "Search Book") or click the "Logout" button to return to the "Login Interface".

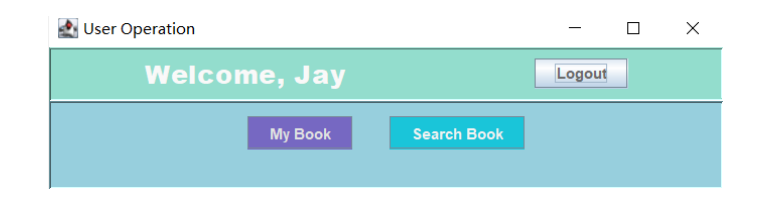

#### Search Book sub-interface:

This is the interface for a user to search book by the selected Item in the dropdown list on the top left corner. If a user didn't input anything in the search bar, all the books will be displayed as the following picture shows. The two red circles illustrate that our system meets the requirements that there may be more than one copy of each book, and a book may be published by different publishers.

| 🛃 Search Book                |                            |                         |                 | - 0              |
|------------------------------|----------------------------|-------------------------|-----------------|------------------|
| All                          |                            |                         |                 | Search Back      |
| Book Name                    | Publisher                  | Author                  | Category        | Available Copies |
| For Whom the Bell Tolls      | The Brick Church Chapel    | Ernest Miller Hemingway | Love            | 1                |
| The Great Gatsby             | Charles Scribner Sons      | Fitzgerald              | tragedy         | 4                |
| 984                          | Thacker and Warburg        | George Orwell           | anti-utopia     | 3                |
| An American Tragedy          | Horace Liveright           | Theodore Dreiser        | novel           | 1                |
| Jlysses                      | Sylvia Beach               | James Joyce             | novel           | 1                |
| olita                        | Olympia Press              | Vladimir Nabokov        | legendary drama | 3                |
| The Three-Body Problem       | Chongging Press            | Liu Cixin               | Science fiction | 0                |
| olita                        | Shanghai Translation Press | Vladimir Nabokov        | legendary drama | 2                |
| he Sun Also Rises            | Charles Scribner Sons      | Ernest Hemingway        | novel           | 2                |
| he Sun Also Rises            | Jonathan Kapp              | Ernest Hemingway        | novel           | 0                |
| o the Lighthouse             | Hogarth Press              | Virginia Woolf          | Modernist       | 1                |
| The Heart Is a Lonely Hunter | Houghton Mifflin           | Carson McCullers        | novel           | 2                |
| The Heart Is a Lonely Hunter | Sylvia Beach               | Carson McCullers        | novel           | 2                |
| 10044                        | la purut a                 | 1. 12.1.0               | 0 0 010 C T     | ·                |

Another example of listing all books written by an author whose name contains "Liu".

| 🛃 Search Book          |                 |           |                 | -       |           | $\times$ |
|------------------------|-----------------|-----------|-----------------|---------|-----------|----------|
| Author 💌 Liu           |                 |           |                 | Search  | Back      | ¢        |
| Book Name              | Publisher       | Author    | Category        | Availab | le Copies |          |
| The Three-Body Problem | Chongqing Press | Liu Cixin | Science fiction | 0       |           |          |
| Village Teacher        | Xin Hua Press   | Liu Cixin | Science fiction | 0       |           |          |
|                        |                 |           |                 |         |           |          |
|                        | Borrow          | Reserve   | Desire          |         |           |          |

If a book has "Available Copies", a user can borrow or reserve it by first selecting the book in the table and then clicking the corresponding buttons. If a book currently has **NO** "Available Copies", a user can only desire it so that when it becomes available, the user will receive a notification by email.

(Demonstrations on the successful cases)

| 🛃 Search Book           |                            |                               |                     | - 0              | ×  |
|-------------------------|----------------------------|-------------------------------|---------------------|------------------|----|
| All                     |                            |                               |                     | Search Bac       | :k |
| Book Name               | Publisher                  | Author                        | Category            | Available Copies |    |
| For Whom the Bell Tolls | The Brick Church Chapel    | Ernest Miller Hemingway       | Love                | 1                | -  |
| The Great Gatsby        | Charles Scribner Sons      | Fitzgerald                    | tragedy             | 4                |    |
| 1984                    | Thacker and Warburg        | George Orwell                 | anti-utopia         | 3                |    |
| An American Tragedy     | Horace Liveright           | Theodore Dreiser              | novel               | 1                |    |
| Ulysses                 | Sylvia Beach               | James Joyce                   | novel               | 1                |    |
| Lolita                  | Olympia Press              | Vladimir Nabokov              | legendary drama     | 3                |    |
| The Three-Body Problem  | Chongqing Press            | Liu Cixin                     | Science fiction     | 0                | -  |
| Lolita                  | Shanghai Translation Press | Vladimir Nabokov              | legendary drama     | 2                |    |
| The Sun Also Rises      | Charles Scrihner Sons      | Emest Heminoway               | novel               | 2                |    |
| The Sun Also Rises 消息   |                            |                               | X                   | 0                | _  |
| To the Lighthouse       |                            |                               | mist                | 1                |    |
| The Heart Is a Lonely H | Successfully homeway a he  | aki Diasaa satum it in ana m  | a mélal             | 2                |    |
| The Heart Is a Lonely H | Successfully borrow a bo   | ok: Please return it in one m | onth:               | 2                |    |
| AI 2041                 |                            |                               | uting & Information | n Tec 0          | -  |
|                         | 确.                         | 定                             | unsire              |                  |    |

| 🛃 Search Book           |                            |                                |          |                          | _      |             | × |
|-------------------------|----------------------------|--------------------------------|----------|--------------------------|--------|-------------|---|
| All                     |                            |                                |          |                          | Search | n Back      |   |
| Book Name               | Publisher                  | Author                         |          | Category                 | Availa | able Copies |   |
| For Whom the Bell Tolls | The Brick Church Chapel    | Ernest Miller Hemingway        | Love     |                          | 1      |             | - |
| The Great Gatsby        | Charles Scribner Sons      | Fitzgerald                     | trage    | dy                       | 4      |             |   |
| 1984                    | Thacker and Warburg        | George Orwell                  | anti-u   | topia                    | 2      |             |   |
| An American Tragedy     | Horace Liveright           | Theodore Dreiser               | novel    |                          | 1      |             |   |
| Ulysses                 | Sylvia Beach               | James Joyce                    | novel    |                          | 1      |             |   |
| Lolita                  | Olympia Press              | Vladimir Nabokov               | legen    | dary drama               | 3      |             |   |
| The Three-Body Problem  | Chongqing Press            | Liu Cixin                      | Scien    | ce fiction               | 0      |             | = |
| Lolita                  | Shanghai Translation Press | Vladimir Nabokov               | legen    | dary drama               | 2      |             |   |
| The Sun Also Rises      | Charles Scribner Sons      | Ernest Hemingway               | novel    | 1                        | 2      |             |   |
| The Sun Also Rises 消息   |                            |                                | $\times$ |                          | 0      |             |   |
| To the Lighthouse       |                            |                                |          | nist                     | 1      |             |   |
| The Heart Is a Lonely H |                            | - Id Discos harmonia is in the |          |                          | 2      |             |   |
| The Heart Is a Lonely H | Successfully reserve a bo  | bok! Please borrow it in thre  | e day:   |                          | 2      |             |   |
| AI 2041                 |                            | -                              |          | uting & Information Tec. | . 0    |             | - |
|                         | 确                          | 定                              |          |                          |        |             |   |
|                         |                            |                                |          | 1.1.1                    |        |             |   |
|                         | Dorrov                     | Reserve                        | De       | isire                    |        |             |   |

| 🛃 Search Book                |                                       |                         |                             |                  | × |
|------------------------------|---------------------------------------|-------------------------|-----------------------------|------------------|---|
| All                          |                                       |                         |                             | Search Back      |   |
| Book Name                    | Publisher                             | Author                  | Category                    | Available Copies |   |
| For Whom the Bell Tolls      | The Brick Church Chapel               | Ernest Miller Hemingway | Love                        | 1                | - |
| The Great Gatsby             | Charles Scribner Sons                 | Fitzgerald              | tragedy                     | 3                |   |
| 1984                         | Thacker and Warburg                   | George Orwell           | anti-utopia                 | 2                |   |
| An American Tragedy          | Horace Liveright                      | Theodore Dreiser        | novel                       | 1                |   |
| Ulysses                      | Sylvia Beach                          | James Joyce             | novel                       | 1                |   |
| Lolita                       | Olympia Press                         | Vladimir Nabokov        | legendary drama             | 3                |   |
| The Three-Body Problem       | Chongqing Press                       | Liu Cixin               | Science fiction             | 0                |   |
| Lolita                       | Shanghai Translation Press            | Vladimir Nabokov        | legendary drama             | 2                |   |
| The Sun Also Rises           | Charles Scribner Sons                 | Ernect Hemingway        | novel                       | 2                |   |
| The Sun Also Rises           | Jona 消息                               | ×                       | novel                       | 0                |   |
| To the Lighthouse            | Hoga                                  |                         | Modernist                   | 1                |   |
| The Heart Is a Lonely Hunter | Hous (                                | denine a bandd          | novel                       | 2                |   |
| The Heart Is a Lonely Hunter | Sylvi Successfully                    | desire a book!          | novel                       | 2                |   |
| AI 2041                      | Crov                                  |                         | Computing & Information Tec | 0                | - |
|                              | · · · · · · · · · · · · · · · · · · · | с<br>Keserve            | Desire                      |                  |   |

(Demonstrations on the failing cases:) 1. If you try to borrow or reserve a book which **has no** available copies.

| All                          |                            |                               |                              | Search Back      |
|------------------------------|----------------------------|-------------------------------|------------------------------|------------------|
| Book Name                    | Publisher                  | Author                        | Category                     | Available Copies |
| For Whom the Bell Tolls      | The Brick Church Chapel    | Ernest Miller Hemingway       | Love                         | 1                |
| The Great Gatsby             | Charles Scribner Sons      | Fitzgerald                    | tragedy                      | 3                |
| 1984                         | Thacker and Warburg        | George Orwell                 | anti-utopia                  | 2                |
| An American Tragedy          | Horace Liveright           | Theodore Dreiser              | novel                        | 1                |
| Jlysses                      | Sylvia Beach               | James Joyce                   | novel                        | 1                |
| olita                        | Olympia Press              | Vladimir Nabokov              | legendary drama              | 3                |
| The Three-Body Problem       | Chongqing Press            | Liu Cixin                     | Science fiction              | 0                |
| olita                        | Shanghai Translation Press | Vladimir Nabokov              | legendary drama              | 2                |
| The Sun Also Rises           | Charles Scribner Sone      | Ernect Hemingway              | novel                        | 2                |
| The Sun Also Rises           | Jona 消息                    | ×                             | novel                        | 0                |
| Fo the Lighthouse            | Hoga                       |                               | Modernist                    | 1                |
| The Heart Is a Lonely Hunter | Houg (1) This has here     | and another the second second | novel                        | 2                |
| The Heart Is a Lonely Hunter | Sylvi U This book has      | s no available copies!        | novel                        | 2                |
| ¥ 2041                       | Crov                       | _                             | Computing & Information Tec. | 0                |
|                              | 确                          | 定                             |                              |                  |
|                              | Borrow                     | Keserve                       | Desire                       |                  |

2. If you try to desire a book which **has** available copies.

| 🛃 Search Book           |                            |                               |                          | - 🗆              | $\times$ |
|-------------------------|----------------------------|-------------------------------|--------------------------|------------------|----------|
| All                     |                            |                               |                          | Search Back      |          |
| Book Name               | Publisher                  | Author                        | Category                 | Available Copies |          |
| For Whom the Bell Tolls | The Brick Church Chapel    | Ernest Miller Hemingway       | Love                     | 1                | -        |
| The Great Gatsby        | Charles Scribner Sons      | Fitzgerald                    | tragedy                  | 3                |          |
| 1984                    | Thacker and Warburg        | George Orwell                 | anti-utopia              | 2                |          |
| An American Tragedy     | Horace Liveright           | Theodore Dreiser              | novel                    | 1                |          |
| Ulysses                 | Sylvia Beach               | James Joyce                   | novel                    | 1                |          |
| Lolita                  | Olympia Press              | Vladimir Nabokov              | legendary drama          | 3                |          |
| The Three-Body Problem  | Chongqing Press            | Liu Cixin                     | Science fiction          | 0                | =        |
| Lolita                  | Shanghai Translation Press | Vladimir Nabokov              | legendary drama          | 2                |          |
| The Sun Also Rises      | Charles Scribner Sons      | Emect Hemingway               | novel                    | 2                |          |
| The Sun Also Rises 消息   |                            |                               | ×                        | 0                |          |
| To the Lighthouse       |                            |                               | mist                     | 1                |          |
| The Heart Is a Lonely H | This back has evailable a  | onical Vau can directly have  |                          | 2                |          |
| The Heart Is a Lonely H | This book has available c  | opies: rou can directly borro | W Iti                    | 2                |          |
| AI 2041                 |                            |                               | uting & Information Tec. | . 0              | -        |
|                         | 确:                         | 定                             |                          |                  |          |
|                         | Dorrov                     | keserve                       | Jesire                   |                  |          |

3. If you try to desire a book which has already been desired.

| Bedreir Book                 |                            |                         |                             |                  |
|------------------------------|----------------------------|-------------------------|-----------------------------|------------------|
| All                          |                            |                         |                             | Search Back      |
| Book Name                    | Publisher                  | Author                  | Category                    | Available Copies |
| For Whom the Bell Tolls      | The Brick Church Chapel    | Ernest Miller Hemingway | Love                        | 1                |
| The Great Gatsby             | Charles Scribner Sons      | Fitzgerald              | tragedy                     | 3                |
| 1984                         | Thacker and Warburg        | George Orwell           | anti-utopia                 | 2                |
| An American Tragedy          | Horace Liveright           | Theodore Dreiser        | novel                       | 1                |
| Ulysses                      | Sylvia Beach               | James Joyce             | novel                       | 1                |
| Lolita                       | Olympia Press              | Vladimir Nabokov        | legendary drama             | 3                |
| The Three-Body Problem       | Chongqing Press            | Liu Cixin               | Science fiction             | 0                |
| Lolita                       | Shanghai Translation Press | Vladimir Nabokov        | legendary drama             | 2                |
| The Sun Also Rises           | Charles Scribner Sons      | Emect Heminoway         | novel                       | 2                |
| The Sun Also Rises           | Jona 消息                    | ×                       | novel                       | 0                |
| To the Lighthouse            | Hoga                       |                         | Modernist                   | 1                |
| The Heart Is a Lonely Hunter | Houg This book has         | been desired            | novel                       | 2                |
| The Heart Is a Lonely Hunter | Sylvi Sylvi                | s been desired:         | novel                       | 2                |
| AI 2041                      | Crov                       | -                       | Computing & Information Tec | 0                |
|                              | 确;<br>Borrow               | 定<br>Keserve            | Desire                      | <u>.</u>         |

4. In our system, a user can only keep (borrow and reserve) three books at the same time, hence if a user will not be allowed to borrow or reserve a book if he has ready kept three books.

| 🛃 Search Book           |                                                                                                    |                               |              |                   | _         |        | $\times$ |
|-------------------------|----------------------------------------------------------------------------------------------------|-------------------------------|--------------|-------------------|-----------|--------|----------|
| All                     |                                                                                                    |                               |              |                   | Search    | Back   |          |
| Book Name               | Publisher                                                                                                    | Author                        |              | Category          | Available | Copies |          |
| For Whom the Bell Tolls | The Brick Church Chapel                                                                                                    | Ernest Miller Hemingway       | Love         |                   | 1         |        | -        |
| The Great Gatsby        | Charles Scribner Sons                                                                                                    | Fitzgerald                    | tragedy      |                   | 2         |        |          |
| 1984                    | Thacker and Warburg                                                                                                    | George Orwell                 | anti-utopia  |                   | 2         |        |          |
| An American Tragedy     | Horace Liveright                                                                                                    | Theodore Dreiser              | novel        |                   | 1         |        |          |
| Jlysses                 | Sylvia Beach                                                                                                    | James Joyce                   | novel        |                   | 1         |        |          |
| _olita                  | Olympia Press                                                                                                    | Vladimir Nabokov              | legendary of | Irama             | 3         |        |          |
| The Three-Body Problem  | Chongqing Press                                                                                                    | Liu Cixin                     | Science fic  | tion              | 0         |        | -        |
| _olita                  | Shanghai Translation Press                                                                                                    | Vladimir Nabokov              | legendary of | Irama             | 2         |        |          |
| The Sun Also Rises      | Charles Scribner Sons                                                                                                    | Ernect Heminoway              | novel        |                   | 2         |        |          |
| The Sun Also Ris 消息     |                                                                                                    |                               | ×            |                   | 0         |        |          |
| To the Lighthouse       |                                                                                                    |                               |              |                   | 1         |        |          |
| The Heart Is a Lor      | Search Book       All       Book Name     Publisher       Author       Whom the Bell Tolls       The Brick Church Chapel       Ernest Miller Hemingway       Love       Great Gatsby       Charles Scribner Sons       Fitzgeräld       Tracker and Warburg       George Orwell       annendam Tragedy       Horace Liveright       Thracker and Warburg       Sees       Synd Beach       James Joyce       In Book Name       Olympia Press       Liu Ckin       Stand Bo Rise       Charles Scribner Sone       Ernest Haminowav       Poster       Stand Bo Rise       Charles Scribner Sone       Ernest Haminowav       Stand Bo Rise       Charles Scribner Sone       Ernest Haminowav       Stand Bo Rise       Charles Scribner Sone       Ernest Haminowav       Stand Bo Rise       Charles Scribner Sone       Ernest Haminowav       Poster       You cannot keep or reserve more than three books at the same ti       Oth       Oth       Oth       Oth |                               | ama timal    |                   | 2         |        |          |
| The Heart Is a Lor      | rou cannot keep of reserve in                                                                                                    | ore than three books at the s | ame ume:     |                   | 2         |        | -        |
| N 2041                  |                                                                                                    |                               |              | & Information Tec | 0         |        |          |
|                         | 确<br>Dorrow                                                                                                    | 定<br>Keserve                  | Desire       |                   |           |        |          |
|                         |                                                                                                    |                               |              |                   |           |        |          |

#### My Book sub-interface:

After some operations in the "Search Book Interface", you can view your borrowings, reservations and desiring books in "My Book Interface". You can click the three upper buttons to display the corresponding records.

1. In the "Borrowings", you can return a borrowed book by first selecting the book and then clicking the "Return Book" button.

| My Borrowing     |                       |               |                  |                     | - 🗆 X                |
|------------------|-----------------------|---------------|------------------|---------------------|----------------------|
|                  |                       | Borrowings    | ervings Desiring | gs                  |                      |
| Book Name        | Publisher             | Author        | Category         | Borrow time         | Expected Return time |
| 1984             | Thacker and Warburg   | George Orwell | anti-utopia      | 2022-11-18 15:24:22 | 2022-12-18 15:24:22  |
| The Great Gatsby | Charles Scribner Sons | Fitzgerald    | tragedy          | 2022-11-18 15:32:21 | 2022-12-18 15:32:21  |
|                  |                       | Return Book   | Back             |                     |                      |

| 🛃 My Borrowing   |                       |                |                 |                     | - 🗆 ×                |
|------------------|-----------------------|----------------|-----------------|---------------------|----------------------|
|                  |                       | Borrowings     | ervings Desirin | gs                  |                      |
| Book Name        | Publisher             | Author         | Category        | Borrow time         | Expected Return time |
| 1984             | Thacker and Warburg   | George Orwell  | anti-utopia     | 2022-11-18 15:46:40 | 2022-12-18 15:46:40  |
| The Great Gatsby | Charles Scribner Sons | Fitzgerald     | tranedy         | 2022-11-18 15:46:44 | 2022-12-18 15:46:44  |
|                  |                       | 消息             | ×               |                     |                      |
|                  |                       | return a book! |                 |                     |                      |
|                  |                       |                |                 |                     |                      |
|                  |                       | Return Dook    | Daux            |                     |                      |

2. In the "Reservings", you can Pick up (borrow) a reserved book. You can also cancel the reservations.

| 🛃 My Reserving |               |                   |                                             |                     | -          |           | ×      |
|----------------|---------------|-------------------|---------------------------------------------|---------------------|------------|-----------|--------|
|                |               | Borrowings        | arvings Desiring                            | js                  |            |           |        |
| Book Name      | Publisher     | Author            | Category                                    | Reserve time        | Expecte    | d Pick-up | o time |
| Lolita         | Olympia Press | Vladimir Nabokov  | legendary drama                             | 2022-11-18 15:43:17 | 2022-11-21 | 15:43:17  | 7      |
|                |               |                   |                                             |                     |            |           |        |
|                | F             | PickUp Cancel F   | Reservation Ba                              | ck                  |            |           |        |
| 🛃 My Reserving |               |                   |                                             |                     | _          |           | ×      |
|                | E             | Borrowings        | rvings Desiring                             | s                   |            |           |        |
| Book Name      | Publisher     | Author            | Category                                    | Reserve time        | Expected   | Pick-up   | time   |
|                |               | 消息                | ×                                           |                     |            |           |        |
|                |               | i Successfully be | orrow your reserved book<br>t in one month! |                     |            |           |        |
|                | Р             | ic 🕴              | 角定                                          |                     |            |           |        |

3. In the "Desirings", you can cancel a desired book.

| wiy besining                                       |                                                        |                     |                                             | – 🗆 ×     |
|----------------------------------------------------|--------------------------------------------------------|---------------------|---------------------------------------------|-----------|
|                                                    | Borrowing                                              | s Reservings        | Desirings                                   |           |
| Book Name                                          | Publisher                                              | Author              | Category                                    | Available |
| The Three-Body Problem                             | Chongqing Press                                        | Liu Cixin           | Science fiction                             | NO        |
| AI 2041                                            | Crown Publishing Group                                 | Lee, Kai-Fu         | Computing & Information Technol             | NO        |
|                                                    |                                                        | Cancel Desiring Bac | :k                                          |           |
| My Desiring                                        | Borrowing                                              | gs Reservings       | Desirings                                   | - 0 X     |
| My Desiring                                        | Borrowing                                              | Reservings          | Desirings                                   | - C X     |
| My Desiring<br>Book Name<br>The Three-Body Problem | Borrowing<br>Publisher<br>Chonqaina Press              | Reservings          | Desirings<br>Category<br>Science fiction    | - C ×     |
| Book Name<br>The Three-Body Problem<br>Al 2041     | Publisher<br>Chongqing Press<br>Crown Publishing Group | Author              | Category<br>Science finformation Technology | Available |

# 4. Admin Operation Interface

(The Initial admin account is (user ID) "admin", (Password) "123") When successfully logged in, the following interface will be displayed, and the administrator can select the following five functions to operate.

| AdminOperation                                   |             | _           |      | × |
|--------------------------------------------------|-------------|-------------|------|---|
| Welcome, admin                                   | Logout      |             |      |   |
| User Management Admin Log System Book Management | Book Record | Analysis Re | port |   |

#### User management sub-interface

When you enter the user ID, you can choose to deactivate him, or the administrator can help reactivate the account that was deactivated (overdue for borrowing a book).

|                       |                   | 消息        |                   |                | ×           |
|-----------------------|-------------------|-----------|-------------------|----------------|-------------|
| 🛓 UserManageme        | ent               | 1         | The useraccou     | nt is now d    | eactivated! |
| User ID:              | Testing1          |           | 确;                | Ł              |             |
| Activate              | Deactivate        | В         | ack               |                |             |
| le Welcome to the Lik | orary Managemen   | t System  |                   |                | $\times$    |
| Library               | y Manag           | jem       | ent Sy            | stem           |             |
|                       |                   |           |                   |                |             |
| U                     | ser ID:           | esting1   |                   |                |             |
| 消息                    |                   |           |                   | ×              |             |
| i Your ac             | count has been de | activated | Ask an administra | ator for help! |             |
|                       |                   | 确定        |                   |                |             |
| User Login            | Nev               | v User    |                   | Admin Lo       | ogin        |
|                       |                   | [         |                   |                |             |
|                       |                   | 消息        |                   |                | ×           |
| 🛓 UserManagemer       | nt -              |           | The user acco     | ount is now    | activated!  |
| User ID:              | Testing1          |           | 确知                | È              |             |
| Activate              | Deactivate        | В         | ack               |                |             |

(Demonstrations on the failing cases:)

1. If you click the button without entering any information in the userID.

| 消息           |                      | ×         |
|--------------|----------------------|-----------|
| і т          | ne user id can not l | be empty! |
|              | 确定                   |           |
| luserManagem | ient                 | - 🗆 X     |
| User ID:     |                      |           |
| Activate     | Deactivate           | Back      |

2. If you enter the wrong ID in the userID box.

| 消息            |                      | ×    |
|---------------|----------------------|------|
|               | o records are found! |      |
|               | 确定                   |      |
| 🛓 UserManagem | ent —                |      |
| User ID:      | 888                  |      |
| Activate      | Deactivate           | Back |

#### Admin Log System sub-interface

In this function, the interface displays all the operations performed by the administrator, recording three pieces of information about the administrator's account, operation, and operation time.

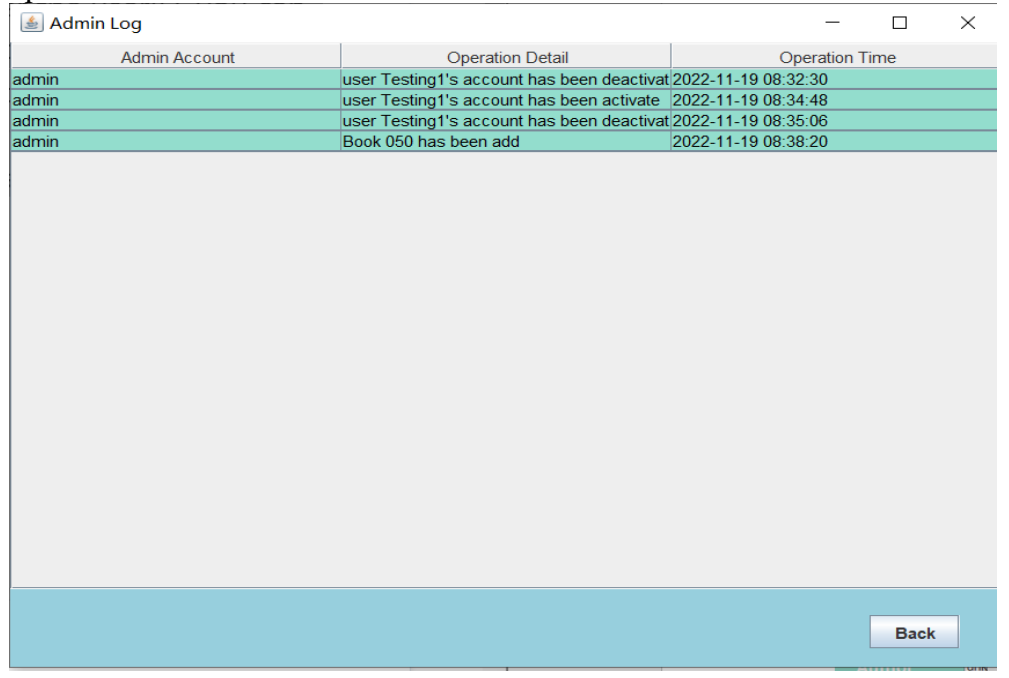

**Book Management sub-interface** 

# 1. get book

After the administrator enters the BOOKID of a book, click on the "get a book" button and all information related to the book will appear.

| 🛓 BookManage                                                           | ment                                                                                                    | _    |      | × |
|------------------------------------------------------------------------|----------------------------------------------------------------------------------------------------|------|------|---|
|                                                                        |                                                                                                    |      |      |   |
| Book ID                                                                | 030                                                                                                    |      |      |   |
| Book Name                                                              |                                                                                                    |      |      |   |
| Publisher                                                              |                                                                                                    |      |      |   |
| Author                                                                 |                                                                                                    |      |      |   |
| Category                                                               |                                                                                                    |      |      |   |
| outegory                                                               |                                                                                                    |      |      |   |
|                                                                        |                                                                                                    |      |      | _ |
| Get Book                                                               | Delete Add Updat                                                                                                 | e    | Back |   |
|                                                                        |                                                                                                    |      |      |   |
|                                                                        |                                                                                                    |      |      |   |
| 🛓 BookManagem                                                          | ent –                                                                                                    |      | ×    |   |
| 慮 BookManagem                                                          | ent —                                                                                                    |      | ×    |   |
| BookManagem                                                            | ent —                                                                                                    |      | ×    |   |
| l BookManagem<br>Book ID<br>Book Name                                  | ent –<br>030<br>Lolita                                                                                           |      | ×    |   |
| l BookManagem<br>Book ID<br>Book Name<br>Publisher                     | ent –<br>030<br>Lolita<br>Shanghai Translation Press                                                             |      | ×    |   |
| Book ID<br>Book ID<br>Book Name<br>Publisher<br>Author                 | ent —<br>030<br>Lolita<br>Shanghai Translation Press<br>Vladimir Nabokov                                         |      | ×    |   |
| Book ID<br>Book ID<br>Book Name<br>Publisher<br>Author<br>Category     | ent –<br>030<br>Lolita<br>Shanghai Translation Press<br>Vladimir Nabokov<br>legendary drama                      |      | ×    |   |
| BookManagem<br>Book ID<br>Book Name<br>Publisher<br>Author<br>Category | ent —<br>030<br>Lolita<br>Shanghai Translation Press<br>Vladimir Nabokov<br>legendary drama                      |      | ×    |   |
| Book ID<br>Book ID<br>Book Name<br>Publisher<br>Author<br>Category     | ent –<br>030<br>Lolita<br>Shanghai Translation Press<br>Vladimir Nabokov<br>legendary drama<br>Delete Add Update | Back | ×    |   |

(Demonstrations on the failing cases:) If you have entered a non-existent book ID.

| 🛓 BookManagen | nent           | —    |      | $\times$ |
|---------------|----------------|------|------|----------|
| Book ID       | 8888           |      |      | ]        |
| Book Name     | (2000)         | ×    |      |          |
| Publisher     |                |      |      |          |
| Author        | No Book found! |      |      |          |
| Category      | 确定             |      |      |          |
|               |                |      |      |          |
| Get Book      | Delete Add Upo | late | Back |          |
|               |                |      |      |          |

2. Delete / Add / Update Administrators can input book information to delete/add/update book record information.

| 🛓 BookManageme                                                                                                    | ent                                                                                                    | _                                                                                                    |                                                                                |                                 |   |
|----------------------------------------------------------------------------------------------------|----------------------------------------------------------------------------------------------------|----------------------------------------------------------------------------------------------------|--------------------------------------------------------------------------------|---------------------------------|---|
| Book ID<br>Book Name<br>Publisher<br>Author<br>Category                                                                               | 050<br>new tset<br>unknown<br>unkonwn<br>unknown                                                              |                                                                                                    |                                                                                |                                 |   |
| Get Book                                                                                                    | Delete                                                                                                    | Update                                                                                                 | Back                                                                           |                                 |   |
| 🛓 BookManagem                                                                                                    | ent                                                                                                    | _                                                                                                    | - 🗆 ×                                                                          |                                 |   |
| Book ID<br>Book Name<br>Publisher<br>Author<br>Category                                                                               | 050<br>消息<br>unk<br>unk<br>unknown                                                                            | nas been add succes<br>确定                                                                              | × sfully!                                                                      |                                 |   |
| Get Book                                                                                                    | Delete                                                                                                    | ld Update                                                                                              | Back                                                                           |                                 | 1 |
| Search Book                                                                                                    |                                                                                                    |                                                                                                    |                                                                                | - D                             | × |
| Book Name                                                                                                    | Publisher                                                                                                    | Author                                                                                                 | Category                                                                       | Available Copies                |   |
| Ulysses<br>Lolita<br>The Three-Body Problem<br>Lolita<br>The Sun Also Rises                                                           | Sylvia Beach<br>Olympia Press<br>Chongqing Press<br>Shanghai Translation Press<br>Charles Scribner Sons       | James Joyce<br>Vladimir Nabokov<br>Liu Cixin<br>Vladimir Nabokov<br>Ernest Hemingway                   | novel<br>legendary drama<br>Science fiction<br>legendary drama<br>novel        | 1<br>3<br>0<br>2<br>2           |   |
| Ihe Sun Also Rises<br>To the Lighthouse<br>The Heart Is a Lonely Hunter<br>The Heart Is a Lonely Hunter<br>Al 2041<br>Village Teacher | Jonathan Kapp<br>Hogarth Press<br>Houghton Mifflin<br>Sylvia Beach<br>Crown Publishing Group<br>Xin Hua Press | Ernest Hemingway<br>Virginia Woolf<br>Carson McCullers<br>Carson McCullers<br>Lee, Kai-Fu<br>Liu Cixin | novel<br>Modernist<br>novel<br>Computing & Information Tech<br>Science fiction | 0<br>1<br>2<br>2<br>2<br>0<br>0 |   |
| Brave New World<br>new tset                                                                                                    | Chatto & Windus<br>unknown                                                                                    | Aldous Huxley<br>unkonwn                                                                               | Science Fiction<br>unknown                                                     | 1                               | - |
|                                                                                                    | Born                                                                                                    | ow Reserve                                                                                             | Desire                                                                         |                                 |   |

(Demonstrations on the failing cases:) If you do not enter a book ID.

| 🛓 BookManagem                     | ent — 🗆                                           | × |
|-----------------------------------|---------------------------------------------------|---|
| Book ID<br>Book Name<br>Publisher | 消息  ×    ①  ①    ①  The book id can not be empty! |   |
| Author<br>Category                | 确定                                                |   |
| Get Book                          | Delete Add Update Back                            |   |

# **Book Record sub-interface**

In this screen, you can enter keywords to find book-related lending information. (The keyword can be anything related to the book, whether it is book id, book name or publisher, etc.)

| 🚵 Borrow and Retu     | ırn Record |                  |                                   |                  |          | _                   |      | ı ×                  |   |
|-----------------------|------------|------------------|-----------------------------------|------------------|----------|---------------------|------|----------------------|---|
|                       |            |                  |                                   |                  |          |                     |      |                      |   |
| Keyword               |            |                  |                                   |                  |          | search              |      | Dack                 |   |
| Book                  | AUTHOR     | CATEGORY         | PUBLISHER                         | User             | Status   | BorrowTime          | Retu | rnTime               |   |
|                       |            |                  |                                   |                  |          |                     |      |                      |   |
|                       |            |                  |                                   |                  |          |                     |      |                      | 1 |
|                       |            |                  |                                   |                  |          |                     |      |                      |   |
|                       |            |                  |                                   |                  |          |                     |      |                      |   |
|                       |            |                  |                                   |                  |          |                     |      |                      |   |
|                       |            |                  |                                   |                  |          |                     |      |                      |   |
|                       |            |                  |                                   |                  |          |                     |      |                      |   |
|                       |            |                  |                                   |                  |          |                     |      |                      |   |
|                       |            |                  |                                   |                  |          |                     |      |                      |   |
|                       |            |                  |                                   |                  |          |                     |      |                      |   |
|                       |            |                  |                                   |                  |          |                     |      |                      |   |
|                       |            |                  |                                   |                  |          |                     |      |                      |   |
|                       |            |                  |                                   |                  |          |                     |      |                      |   |
|                       | - De se d  |                  |                                   |                  |          |                     |      |                      |   |
| Borrow and Retu       | Irn Kecord |                  |                                   |                  |          |                     | -    |                      | ς |
|                       |            |                  |                                   |                  |          |                     |      |                      |   |
| Keyword 030           |            |                  |                                   |                  |          | Sea                 | rch  |                      |   |
|                       |            |                  |                                   |                  |          |                     |      |                      |   |
| Deals                 | AUTUOD     | CATEGORY         | DUDUOUED                          | l la sa          | Otatua   | Demon Time          |      | a the second time of |   |
| BOOK                  | AUTHOR     |                  | PUBLISHER<br>Shanghai Translation | User<br>Tecting1 | Status   | BorrowTime          | R    | .eturn 1 ime         |   |
| Luina                 |            | legendary uranna | Shariyinar Harisialion            | resungr          | Bollowed | 2022-11-13 18:36:03 |      |                      | _ |
|                       |            |                  |                                   |                  |          |                     |      |                      |   |
|                       |            |                  |                                   |                  |          |                     |      |                      |   |
|                       |            |                  |                                   |                  |          |                     |      |                      |   |
|                       |            |                  |                                   |                  |          |                     |      |                      |   |
|                       |            |                  |                                   |                  |          |                     |      |                      |   |
|                       |            |                  |                                   |                  |          |                     |      |                      |   |
|                       |            |                  |                                   |                  |          |                     |      |                      |   |
| 🛓 Borrow and Retu     | urn Record |                  |                                   |                  |          |                     | -    |                      | × |
|                       |            |                  |                                   |                  |          |                     |      |                      |   |
| There                 |            |                  |                                   |                  |          |                     |      | Death                |   |
| Keyword Inree         |            |                  |                                   |                  |          | Sea                 | ircn | Васк                 |   |
|                       |            |                  |                                   |                  |          |                     |      |                      |   |
| Book                  | AUTHOR     | CATEGORY         | PUBLISHER                         | User             | Status   | BorrowTime          | F    | ReturnTime           |   |
| The Three-Body Probl. | Liu Cixin  | Science fiction  | Chongqing Press                   | Testing2         | Borrowed | 2022-11-16 19:58:03 |      |                      |   |
| The Three-Body Probl. | Liu Cixin  | Science fiction  | Chongqing Press                   | Testing2         | Borrowed | 2022-11-17 19:58:03 |      |                      |   |
| The Three-Body Probl. |            | Science fiction  | Chongqing Press                   | Testing3         | Borrowed | 2022-11-18 19:58:03 | _    |                      | _ |
|                       |            |                  |                                   |                  |          |                     |      |                      |   |
|                       |            |                  |                                   |                  |          |                     |      |                      |   |
|                       |            |                  |                                   |                  |          |                     |      |                      |   |
|                       |            |                  |                                   |                  |          |                     |      |                      |   |
|                       |            |                  |                                   |                  |          |                     |      |                      |   |
|                       |            |                  |                                   |                  |          |                     |      |                      |   |
|                       |            |                  |                                   |                  |          |                     |      |                      |   |
|                       |            |                  |                                   |                  |          |                     |      |                      |   |
|                       |            |                  |                                   |                  |          |                     |      |                      |   |
|                       |            |                  |                                   |                  |          |                     |      |                      |   |
|                       |            |                  |                                   |                  |          |                     |      |                      |   |
|                       |            |                  |                                   |                  |          |                     |      |                      |   |

(Demonstrations on the failing cases:)

If we enter the wrong keyword (not present in the system), or if the book has never been checked out.

| 🛓 Borrow and Retu | urn Record |          |                      |                     |        |            | - 🗆 ×      |
|-------------------|------------|----------|----------------------|---------------------|--------|------------|------------|
| Keyword 99999     |            |          |                      |                     |        | Sea        | rch Back   |
| Book              | AUTHOR     | CATEGORY | PUBLISHER            | User                | Status | BorrowTime | ReturnTime |
|                   |            |          | 消息<br>i No records a | ×<br>re found!<br>定 | ]      |            |            |

# Analysis Report sub-interface

The system offers four different options, and administrators can choose one of them to view. Take "Popular Category" as an example, after clicking "Generate Report", the system will automatically sort and list the number of borrows, reservation and desire records from the highest to the lowest.

(For details, please check the other word document "Samples of Analysis Report")

| (de) | Analysis Report   |                 | - 🗆 X                         |
|------|-------------------|-----------------|-------------------------------|
|      |                   |                 |                               |
|      | Popular Book      | Generate Report | Back                          |
|      | Popular Book      |                 |                               |
|      | Popular Publisher | BOOKNAME        | Borrows, desires and reserves |
| -    | Popular Category  |                 | ·                             |
|      | Popular Author    |                 |                               |
|      |                   |                 |                               |
|      |                   |                 |                               |
|      |                   |                 |                               |
|      |                   |                 |                               |
|      |                   |                 |                               |
|      |                   |                 |                               |
|      |                   |                 |                               |
|      |                   |                 |                               |
|      |                   |                 |                               |
|      |                   |                 |                               |

| 🛓 Analysis Report |                                    |   | _             |             | $\times$ |
|-------------------|------------------------------------|---|---------------|-------------|----------|
| Popular Category  | Generate Report                    |   |               | Back        |          |
| Ranking           | Hottest category                   | E | Borrows, desi | res and res | serves   |
| 1                 | Computing & Information Technology | 5 |               |             |          |
| 2                 | Science fiction                    | 3 |               |             |          |
| 3                 | legendary drama                    | 1 |               |             |          |
| 4                 | novel                              | 1 |               |             |          |
|                   |                                    |   |               |             |          |
|                   |                                    |   |               |             |          |
|                   |                                    |   |               |             |          |
|                   |                                    |   |               |             |          |
|                   |                                    |   |               |             |          |
|                   |                                    |   |               |             |          |
|                   |                                    |   |               |             |          |
|                   |                                    |   |               |             |          |
|                   |                                    |   |               |             |          |
|                   |                                    |   |               |             |          |

# 5. Email notification mechanism

There are in total four cases where a user will receive a reminder email.

1. If a book a user desired becomes available, the user will receive an email immediately.

One Desired Book Available!

huhai@hantek.com 收件人 HAO, Jiadong [Student]

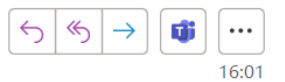

The book 'An American Tragedy' you desired is now available, you can borrow it through our system! BookName: An American Tragedy Author: Theodore Dreiser Category: novel Publisher: Horace Liveright PAO YUE-KONG LIBRARY 2022-11-18 16:01:01

2. In our design, a user can keep a book for at most 30 days. Hence, an email will be sent to remind the user to return the book one week before the deadline. (Attention: to facilitate your testing, we purposely set the one-week-before reminder email to be sent **one minute after your borrowings**).

#### Reminder: Return the Book On Time!

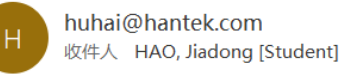

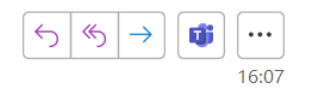

Hi HAO Jiadong: Kindly remind you that you should return the book '1984' you have borrowed in one week! You can keep a book for at most one month. If you fail to return it on time, your account will be deactivate automatically by the library management system. PAO YUE-KONG LIBRARY 122-11-18 16:6:0 3. If a user fails to return the book on time (in real application: 30 days, in our testing version: 2 minutes), his account will be deactivated, and he will receive a notification email.

(Attention: to facilitate your testing, we purposely set the 30-day-deactivation-procedure to be **two minutes after your borrowings**).

**Reminder: Account Deactivated!** 

| H huhai@<br>收件人 1 | )hantek.com<br>HAO, Jiadong [Student] |               |                |      | $( \stackrel{\leftarrow}{\rightarrow} ( \stackrel{\leftarrow}{\rightarrow} ) \rightarrow ) $ | •••<br>16:08 |
|-------------------|---------------------------------------|---------------|----------------|------|----------------------------------------------------------------------------------------------|--------------|
| 开始使用全部答复:         | What is this about?                   | What is this? | Please cancel. | ()反馈 |                                                                                              |              |
| Hi HAO Jiadong:   |                                       |               |                |      |                                                                                              |              |

Sorry to inform you that your account has been deactivated because you failed to return the book on time. To reactivate your account, contact our administrator! PAO YUE-KONG LIBRARY 122-11-18 16:7:51

Then if you log out your account, you will find that you are not allowed to relogin.

| 🛃 We                    | lcome to                                                                 | the Library Management System — |      | $\times$ |  |
|-------------------------|--------------------------------------------------------------------------|---------------------------------|------|----------|--|
|                         | _ibr                                                                     | ary Management Sys              | sten | 1        |  |
|                         | 消息                                                                       |                                 |      | ×        |  |
| :                       | Your account has been deactivated! Ask an administrator for help!     确定 |                                 |      |          |  |
|                         |                                                                          |                                 |      | 1        |  |
| User Login New User Adr |                                                                          |                                 |      | _ogin    |  |

4. In our design, a user is supposed to pick up his reserved book in three days. Hence, one day before the pick-up deadline, he will receive a notification email. (Attention: to facilitate your testing, we purposely set the reservation reminder email to be sent **one minute after your reservation**).

Reminder: Pick Up the Reserved Book On Time!

| H huhai@ha<br>收件人 HA | antek.com<br>O, Jiadong [Student]                 | $( ) ( ) \rightarrow )$ | 16:28 |
|----------------------|---------------------------------------------------|-------------------------|-------|
| 开始使用全部答复: Р          | lease cancel. I'll pick it up. Where is it? () 反馈 |                         |       |

Hi HAO Jiadong:

You have reserved the book 'The Great Gatsby' two days ago, the deadline for picking up the book is tomorrow! Please pick it up on time! Or your reservation will be cancelled automatically! PAO YUE-KONG LIBRARY 122-11-18 16:27:0